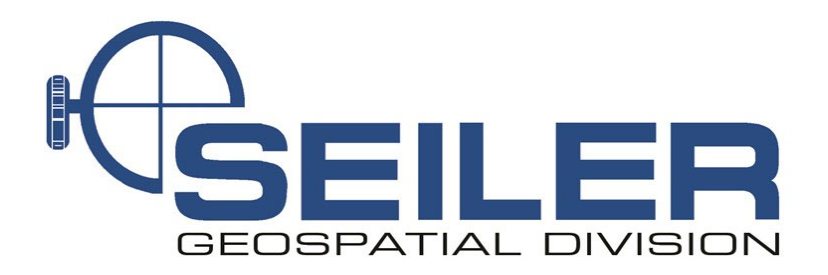

# Survey Technical Support Notes

February 2022

# Title: How to create the InCORS Survey Style

#### **Overview**

Learn how to setup the Survey Style and GNSS contact for the Indiana Department of Transportations' free RTK network (InCORS).

#### Equipment

Trimble Data Collector Operating Access 2020 or Newer

#### **Results**

Allows User to have access to INDOTs' free RTK network provided that the User has contacted INDOT and received their own Username and Password.

#### **Procedure**

Step 1: Please visit INDOTs' website (<u>http://incors.in.gov/rtk.aspx</u>) and sign up for your Username and Password.

RTK Access
To get access to our RTK Service you must first agree to our User Agreement and Data Disclaimers. Complete the [User Agreement], print, sign and
return it to our office for processing by mail, fax or e-mail to:
Land & Aerial Survey Office
InCORS Network Administrator

InCORS Network Administrator 120 South Shortridge Road Indianapolis, IN 46219-6705 Phone: 317-610-7251, ext. 293 Fax: 317-356-9351 E-mail: incors@indot.in.gov

Step 2: Configure your GNSS Contact as Follows:

1. Tap the Menu button in the top left

| Trimble Access |                |           |        |          |  | -  |     |
|----------------|----------------|-----------|--------|----------|--|----|-----|
|                | Projects       |           | C      | <b>*</b> |  |    | ÷   |
| New            | Filter project | Last used | ^      | Y        |  |    |     |
| Ō              | Seiler         | 3:        | :01 PM |          |  |    |     |
|                |                |           |        |          |  |    |     |
|                |                |           |        |          |  |    |     |
|                |                |           |        |          |  |    |     |
|                |                |           |        |          |  |    |     |
|                |                |           |        |          |  |    |     |
| Esc            |                |           |        |          |  | En | ter |

### 2. Tap the Settings button

| S Trimble Access         |              |               |                 | -         | D X |
|--------------------------|--------------|---------------|-----------------|-----------|-----|
| Project<br>Seiler        | Favorites    |               | - /             | Return to |     |
| <sup>Job</sup><br>Seiler | 1            | 2             | 3               | Projects  |     |
| ★ Favorites              |              |               |                 | Man       |     |
| 📁 Job data               | Review job   | Point manager | Key in note     | Мар       | _   |
| 🌍 General Survey :       | <b>p</b> 4   | 5<br>5        | 6               |           |     |
| 🖾 Key in                 | Measure topo | Measure codes | Stake out point |           |     |
| 🗯 Cogo                   | i            |               | · · ·           |           |     |
| 🎁 Measure                |              |               |                 |           |     |
| 🍺 Stakeout               |              |               |                 |           |     |
| 👔 Instrument             |              |               |                 |           |     |
| X Settings               |              |               |                 |           |     |
| Help                     |              |               |                 |           |     |
| About                    |              |               |                 |           |     |
| Exit                     |              |               |                 |           |     |

2 of 10

### 3. Tap the Connections Button

| Trimble Access           |                   |         |  | - |   |
|--------------------------|-------------------|---------|--|---|---|
| Project<br>Seiler        | Survey Styles     | C 🔒     |  |   | : |
| <sup>Job</sup><br>Seiler | Templates         | d 🔨 🍸   |  |   |   |
| 🛧 Favorites              | Connections       |         |  |   |   |
| 📁 Job data               | Language          | 3:01 PM |  |   |   |
| 🍈 General Survey :       | Sound & vibration |         |  |   |   |
| 🖾 Key in                 |                   |         |  |   |   |
| 🏄 Cogo                   |                   |         |  |   |   |
| 📬 Measure                |                   |         |  |   |   |
| 🍺 Stakeout               |                   |         |  |   |   |
| 👔 Instrument             |                   |         |  |   |   |
| X Settings               |                   |         |  |   |   |
| Help                     |                   |         |  |   |   |
| About                    |                   |         |  |   |   |
| Exit                     |                   |         |  |   |   |

## 4. Tap New

|                   |                   |               |                                                                                                    |                                                  | - 🗆 X                                                                                 |
|-------------------|-------------------|---------------|----------------------------------------------------------------------------------------------------|--------------------------------------------------|---------------------------------------------------------------------------------------|
| onnections        |                   |               |                                                                                                    |                                                  | $\overrightarrow{\Sigma}$                                                             |
| Radio settings Wi | -Fi Auto-connect  | GNSS contacts | Auxiliary GPS                                                                                               |                                                  |                                                                                       |
|                   |                   | ^             | Details                                                                                                    | Туре                                             |                                                                                       |
|                   |                   |               |                                                                                                    |                                                  |                                                                                       |
|                   |                   |               |                                                                                                    |                                                  |                                                                                       |
|                   |                   |               |                                                                                                    |                                                  |                                                                                       |
|                   |                   |               |                                                                                                    |                                                  |                                                                                       |
|                   |                   |               |                                                                                                    |                                                  |                                                                                       |
|                   |                   |               |                                                                                                    |                                                  |                                                                                       |
|                   |                   |               |                                                                                                    |                                                  |                                                                                       |
|                   |                   |               |                                                                                                    |                                                  |                                                                                       |
|                   |                   |               |                                                                                                    |                                                  |                                                                                       |
|                   |                   |               |                                                                                                    |                                                  |                                                                                       |
|                   |                   |               |                                                                                                    |                                                  |                                                                                       |
| New               | Delete            | Сору          | Internet<br>setup                                                                                           |                                                  |                                                                                       |
|                   | Radio settings Wi | New Delete    | Radio settings       Wi-Fi       Auto-connect       GNSS contacts               New       Delete       Copy | New       Delete       Copy       Internet setup | Madio settings       Wi-Fi       Auto-connect       GNSS contacts       Auxiliary GPS |

5. Input the GNSS Contact Name then tap the Corrections tab

| Trimble Access                 | _                | o x |
|--------------------------------|------------------|-----|
| Edit GNSS contact              |                  |     |
|                                |                  |     |
| Network connection Corrections |                  |     |
| GNSS contact name              | Contact type     |     |
| InCORS                         | Internet rover 💌 |     |
| Network connection             | -                |     |
| Controller Internet            |                  |     |
|                                |                  |     |
|                                |                  |     |
|                                |                  |     |
|                                |                  |     |
|                                |                  |     |
|                                |                  |     |
|                                |                  |     |
|                                |                  |     |
|                                |                  |     |
|                                |                  |     |
| Fsc                            | Entr             | ər  |
|                                |                  | -1  |

6. Input your NTRIP login info, the IP Address (108.59.49.226) and the IP Port (9000) and tap Enter

| Trimble Access                 | - 🗆 X            |
|--------------------------------|------------------|
| Edit GNSS contact              |                  |
| Network comparing Comparing    |                  |
|                                |                  |
| NTRIP Configuration            |                  |
| Use RTX (Internet)             | Use NTRIP        |
| No                             | Yes              |
| Use NTRIP v1.0                 | Use proxy server |
|                                | No No            |
| Connect directly to Mountpoint | NTRIP username   |
| No                             | abc123           |
|                                |                  |
|                                |                  |
| IP Address                     | IP Port          |
| 108.59.49.226                  |                  |
| Send user identity info        |                  |
|                                |                  |
|                                |                  |
|                                |                  |
| Esc                            | Enter            |
|                                |                  |

4 of 10

| Edit GNSS contact     Network connection     Orrections     Use RTX (Internet)     Use RTX (Internet)     Internet     Internet     Internet     Internet     Internet     Internet     Internet     Internet     Internet     Internet     Internet     Internet     Internet     Internet     Internet     Internet     Internet     Internet     Internet     Internet     Internet     Inte | Timble Access                  | - 🗆 X            |
|----------------------------------------------------------------------------------------------------|--------------------------------|------------------|
| Network connection     Orrections     Use RTX (Internet)     Use RTX (Internet)     Use NTRIP   No   Connect directly to Mountpoint   No   No   NTRIP password   IP Address   108.59.49.226   Send user identity info     Esc     Entret                                                                                                    | Edit GNSS contact              |                  |
| Network connection     Orrections     Use RTX (Internet)     Use RTX (Internet)     No     Use NTRIP v1.0     Ocnnect directly to Mountpoint   No     No     No     No     IP Address   108.59.49.226     Send user identity info     Esc     Enter                                                                                                    |                                |                  |
| NTRIP Configuration   Use RTX (Internet)   No   Use NTRIP v1.0   Connect directly to Mountpoint   No   No   NTRIP password   IP Address   108.59.49.226   Send user identity info                                                                                                    | Network connection Corrections |                  |
| Use RTX (Internet) Use NTRIP   Ion Ion   Use NTRIP v1.0 Ion   Ion Ion   Ion Ion   Ion Ion   Intrip password Ion   Ion Ion   Ion Ion <t< td=""><td>NTRIP Configuration</td><td></td></t<>                                                                                                    | NTRIP Configuration            |                  |
| No   Use NTRIP v1.0   No   Connect directly to Mountpoint   No   No   NTRIP password   IP Address   108.59.49.226   Send user identity info     Esc     Esc     Esc     Enter                                                                                                    | Use RTX (Internet)             | Use NTRIP        |
| Use NTRIP v1.0<br>Connect directly to Mountpoint<br>No<br>NTRIP password<br>IP Address<br>108.59.49.226<br>Send user identity info<br>Esc                                                                                                    | No                             | Yes              |
| Connect directly to Mountpoint   No   No   NTRIP password   IP Address   108.59.49.226   Send user identity info                                                                                                    | Use NTRIP v1.0                 | Use proxy server |
| Connect directly to Mountpoint   No   NTRIP password   IP Address   108.59.49.226   Send user identity info     Image: Send user identity info     Esc     Esc     Image: Desc     Image: Desc     <                                 |                                | No               |
| No   NTRIP password   IP Address   108.59.49.226   Send user identity info     Esc     Enter                                                                                                    | Connect directly to Mountpoint | NTRIP username   |
| NTRIP password  IP Address 108.59.49.226 Send user identity info  Esc Esc Enter                                                                                                    | No                             | abc123           |
| IP Address 108.59.49.226 Send user identity info Esc Esc Enter                                                                                                    | NTRIP password                 |                  |
| IP Address       IP Port         108.59.49.226       7071         Send user identity info       Esc                                                                                                    |                                |                  |
| 108.59.49.226     7071       Send user identity info                                                                                                    | IP Address                     | IP Port          |
| Send user identity info                                                                                                    | 108.59.49.226                  | 7071             |
| Esc Enter                                                                                                    | Send user identity info        |                  |
| EscEnter                                                                                                    |                                |                  |
| EscEnter                                                                                                    |                                |                  |
| Esc Enter                                                                                                    |                                |                  |
|                                                                                                    | Esc                            | Enter            |

#### NOTE: For Single Station Solutions, enter IP Port 7071

7. Your screen should now show the InCORS GNSS contact and you are ready for the next step

| Trimble Access  |               |                 |               |                   |           |               | - 0  | × |
|-----------------|---------------|-----------------|---------------|-------------------|-----------|---------------|------|---|
| ≡ Conne         | ections       |                 |               |                   |           |               | 2    | ~ |
| Bluetooth Radio | settings Wi-f | Fi Auto-connect | GNSS contacts | Auxiliary GPS     |           |               |      |   |
| Name            |               |                 | ^             | Details           | 1         | Гуре          |      |   |
| InCORS          |               |                 |               | Controller In     | nternet l | nternet rover |      |   |
|                 |               |                 |               |                   |           |               |      |   |
|                 |               |                 |               |                   |           |               |      |   |
|                 |               |                 |               |                   |           |               |      |   |
|                 |               |                 |               |                   |           |               |      |   |
|                 |               |                 |               |                   |           |               |      |   |
|                 |               |                 |               |                   |           |               |      |   |
|                 |               |                 |               |                   |           |               |      |   |
|                 |               |                 |               |                   |           |               |      |   |
|                 |               |                 |               |                   |           |               |      |   |
|                 |               |                 |               |                   |           |               |      |   |
| Esc             | New           | Delete          | Сору          | Internet<br>setup |           |               | Edit |   |
|                 |               |                 |               |                   |           |               |      |   |

5 of 10

## Step 3: Create a corresponding InCORS survey style

1. From the main menu, enter the settings again then tap Survey Styles

| Trimble Access           |                                  |         | - 🗆 X |
|--------------------------|----------------------------------|---------|-------|
| Project<br>Seiler        | Survey Styles                    | C       | :     |
| <sup>Job</sup><br>Seiler | Templates                        | d 🔨 🝸   |       |
| 🛧 Favorites              | Connections<br>Feature Libraries |         |       |
| 📁 Job data               | Language                         | 3:01 PM |       |
| 🌍 General Survey 🛄       | Sound & vibration                |         |       |
| 🚾 Key in                 |                                  |         |       |
| 着 Cogo                   |                                  |         |       |
| 🎁 Measure                |                                  |         |       |
| 🍺 Stakeout               |                                  |         |       |
| 👔 Instrument             |                                  |         |       |
| X Settings               |                                  |         |       |
| Help                     |                                  |         |       |
| About                    |                                  |         |       |
| Exit                     |                                  |         |       |

### 2. Tap New

| Trimble Access     Surv | vey Styles |      |        |            |   | - • × |
|-------------------------|------------|------|--------|------------|---|-------|
| Name                    |            |      |        | ^ Modified |   |       |
| IS Rover                |            |      |        | 11/15/2021 | L |       |
| RTK                     |            |      |        | 1/10/2022  |   |       |
| SX10 & S                | X12        |      |        | 11/15/2021 |   |       |
| VX & S Se               | eries      |      |        | 11/15/2021 |   |       |
|                         |            |      |        |            |   |       |
|                         |            |      |        |            |   |       |
|                         |            |      |        |            |   |       |
|                         |            |      |        |            |   |       |
|                         |            |      |        |            |   |       |
|                         |            |      |        |            |   |       |
|                         |            |      |        |            |   |       |
|                         |            |      |        |            |   |       |
|                         |            |      |        |            |   |       |
| Esc                     | New        | Сору | Delete | <br>       |   | Edit  |

## 3. Input your Style name then tap Enter

| Trimble Access |         |  |                    |   | -  |      | × |
|----------------|---------|--|--------------------|---|----|------|---|
| ≡ Style        | details |  |                    |   |    |      |   |
| Style name     |         |  | Style type<br>GNSS | • |    |      |   |
|                |         |  |                    |   |    |      |   |
|                |         |  |                    |   |    |      |   |
|                |         |  |                    |   |    |      |   |
|                |         |  |                    |   |    |      |   |
|                |         |  |                    |   |    |      |   |
|                |         |  |                    |   |    |      |   |
|                |         |  |                    |   |    |      |   |
| Esc            |         |  |                    |   | En | iter |   |

## 4. Select Rover Options

| Trimble Access |                |  |  | - |     | × |
|----------------|----------------|--|--|---|-----|---|
| ≡ InCC         | DRS            |  |  |   |     |   |
| Rover optio    | ns             |  |  |   |     |   |
| Rover data     | link           |  |  |   |     |   |
| Base option    | S              |  |  |   |     |   |
| Base data li   | nk             |  |  |   |     |   |
| Topo point     |                |  |  |   |     |   |
| MultiTilt po   | int            |  |  |   |     |   |
| Observed co    | ontrol point   |  |  |   |     |   |
| Rapid point    |                |  |  |   |     |   |
| Continuous     | points         |  |  |   |     |   |
| Stakeout       |                |  |  |   |     |   |
| Site calibrat  | ion            |  |  |   |     |   |
| Duplicate p    | oint tolerance |  |  |   |     |   |
| Laser range    | finder         |  |  |   |     |   |
| Echo sound     | er             |  |  |   |     |   |
|                |                |  |  |   |     |   |
| Esc            | Store          |  |  | E | dit |   |

| 5. Set Broadcast format to Multi station (RTCI | /I) then ta | p Accept |
|------------------------------------------------|-------------|----------|
|------------------------------------------------|-------------|----------|

| mble Access Rover options |   |                                       | ) |  |  |  |
|---------------------------|---|---------------------------------------|---|--|--|--|
| Survey type RTK           |   | Broadcast format Multi station (RTCM) |   |  |  |  |
| Antenna                   |   |                                       | ٦ |  |  |  |
| Туре                      |   | Measured to                           |   |  |  |  |
| R12i Internal             |   | Bottom of quick release 🔻             |   |  |  |  |
| Antenna height            |   | Part number                           |   |  |  |  |
| ?                         | • | 90914-XX                              |   |  |  |  |
| Serial number             |   |                                       |   |  |  |  |
| ?                         |   |                                       |   |  |  |  |
| Tilt                      |   |                                       | 7 |  |  |  |
| IMU tilt compensation     |   | eBubble functions                     |   |  |  |  |
| $\checkmark$              |   | $\checkmark$                          |   |  |  |  |
| AR viewer                 |   |                                       |   |  |  |  |
| $\checkmark$              |   |                                       |   |  |  |  |
| Elevation mask            |   |                                       |   |  |  |  |
| Esc                       |   | Accept                                | t |  |  |  |

## NOTE: For RTCM MAX and iMAX products select Broadcast format RTCM3Net

| 🚯 Tri | mble Access           |   | - 🗆 X                     |
|-------|-----------------------|---|---------------------------|
| Ξ     | Rover options         |   |                           |
|       | Survey type RTK       |   | Broadcast format RTCM3Net |
|       | Antenna               |   |                           |
|       | Туре                  |   | Measured to               |
|       | R12i Internal 🔻       |   | Bottom of quick release 🔻 |
|       | Antenna height        |   | Part number               |
|       | ?                     | • | 90914-XX                  |
|       | Serial number         |   |                           |
|       | ?                     |   |                           |
|       | Tilt                  |   |                           |
|       | IMU tilt compensation |   | eBubble functions         |
|       | $\checkmark$          |   | $\checkmark$              |
|       | AR viewer             |   |                           |
|       | $\checkmark$          |   |                           |
|       | Elevation mask        |   |                           |
|       |                       |   |                           |
|       | Esc                   |   | Accept                    |

### 6. Select Rover data link

| Trimble Access            | -                |      | × |  |  |
|---------------------------|------------------|------|---|--|--|
|                           |                  |      |   |  |  |
| Rover options             |                  |      |   |  |  |
| Rover data link           |                  |      |   |  |  |
| Topo point                |                  |      |   |  |  |
| MultiTilt point           |                  |      |   |  |  |
| Observed control point    |                  |      |   |  |  |
| Rapid point               |                  |      |   |  |  |
| Continuous points         |                  |      |   |  |  |
| Stakeout                  |                  |      |   |  |  |
| Site calibration          | Site calibration |      |   |  |  |
| Duplicate point tolerance |                  |      |   |  |  |
| Laser rangefinder         |                  |      |   |  |  |
| Echo sounder              |                  |      |   |  |  |
| NMEA outputs              |                  |      |   |  |  |
|                           |                  |      |   |  |  |
|                           |                  |      |   |  |  |
| Esc Store                 |                  | Edit |   |  |  |

7. Set type as Internet connection and tap the arrow to select GNSS Contact

| Timble Access                                                 | -   |      | < |
|---------------------------------------------------------------|-----|------|---|
|                                                               |     |      |   |
| Rover data link                                               |     |      |   |
| Type Internet connection GNSS contact Prompt for GNSS contact |     |      |   |
| ?                                                             |     |      |   |
|                                                               |     |      |   |
|                                                               |     |      |   |
|                                                               |     |      |   |
|                                                               |     |      |   |
|                                                               |     |      |   |
|                                                               |     |      |   |
| Esc                                                           | Acc | cept |   |

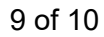

8. Select your InCORS survey style and tap accept

| Trimble Access |                  |                 |               |                   |          |               | -   |      | × |
|----------------|------------------|-----------------|---------------|-------------------|----------|---------------|-----|------|---|
|                | nections         |                 |               |                   |          |               |     |      |   |
| Bluetooth Ra   | dio settings Wi- | Fi Auto-connect | GNSS contacts | Auxiliary GPS     |          |               |     |      | _ |
| Name           |                  |                 | ^             | Details           | Т        | уре           |     |      |   |
| InCORS         | ;                |                 |               | Controller Inte   | ernet li | nternet rover |     |      |   |
|                |                  |                 |               |                   |          |               |     |      |   |
|                |                  |                 |               |                   |          |               |     |      |   |
|                |                  |                 |               |                   |          |               |     |      |   |
|                |                  |                 |               |                   |          |               |     |      |   |
|                |                  |                 |               |                   |          |               |     |      |   |
|                |                  |                 |               |                   |          |               |     |      |   |
|                |                  |                 |               |                   |          |               |     |      |   |
|                |                  |                 |               |                   |          |               |     |      |   |
|                |                  |                 |               |                   |          |               |     |      |   |
|                |                  |                 |               |                   |          |               |     | _    |   |
| Esc            | New              | Delete          | Сору          | Internet<br>setup | Edit     |               | Ace | cept |   |

Your GNSS contact and survey style are now configured correctly and you are ready to take measurements with InCORS corrections.

| Trimble Access                                          | - 🗆 X                   |
|---------------------------------------------------------|-------------------------|
|                                                         |                         |
| Rover data link                                         |                         |
| Type<br>Internet connection ▼<br>GNSS contact<br>InCORS | Prompt for GNSS contact |
| Esc                                                     | Accept                  |